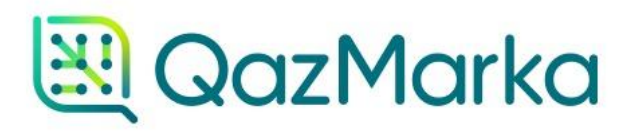

## МЕТОД"АВТОВЫБЫТИЕ"

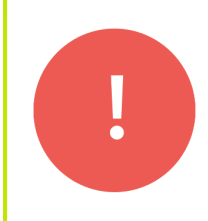

Метод "Автовыбытие" доступен только для **розничных продавцов табачной продукции** и работает с Актами Приема-Передачи от 22 марта 2022 года.

Для начала работы, откройте сервис по работе с Актами Приема-Передачи методом "Автовыбытие" перейдя по ссылке <u>http://retail.prod.markirovka.ismet.kz/desktop/</u>.

Существует два варианта доступа к данной системе: тестовая площадка и промышленная. Выбрать подходящую площадку вы можете нажав на кнопку вверху страницы.

Выбрав нужную вам площадку, нажмите кнопку "Вход".

|                                                                                                    | Информация                                                                                                    |                                                                                                    |
|----------------------------------------------------------------------------------------------------|----------------------------------------------------------------------------------------------------|----------------------------------------------------------------------------------------------------|
|                                                                                                    | Общая информация                                                                                                    |                                                                                                    |
| Об этом сервисе                                                                                                    | Инструкция пользователя                                                                                                    | Дополнительное ПО                                                                                                    |
| Внимание!<br>Данный сервис создан как вспомогательный к<br>системе «Маркировки и прослеживаемости<br>товаров» в соответствии с пп.3) п. 57 Правил<br>маркировки и прослеживаемости табачных<br>изделий.<br>Сервис должен быть использован<br>исключительно для подтверждения Актов<br>приема-передачи с автоматическим<br>выбытием кодов маркировки в товарной<br>группе «Табачные изделия».<br>Использование сервиса не несет обязательно<br>характера. | <ul> <li>Шаг 1 – Для авторизации в сервисе необходимо нажать на кнопку «Вход» в правом верхнем углу.</li> <li>Шаг 2 – В открытом диалоговом окне необходимо указать путь к регистрационному свидетельству НУЦ РК (ЭЦП): сертификат подписи GOST_ (для юридических лиц) или RSA_ (для индивидуальных предпринимателей).</li> <li>Шаг 3 – Просмотр входящих документов прослеживаемости и выбор Акта приемапередачи доступных для принятия.</li> <li>Шаг 4 – Открыть входящий Акт приема-передачи с отметкой о согласии участника оборота на автоматическое выбытие из оборота полученных</li> </ul> | Для использования этого инструментари:<br>необходимо специализированное ПО «NCALayer:<br>для работы с ЭЦП пользователя. Скачат<br>программу и инструкцию по ее использовании<br>можно на сайте Национального<br>удостоверяющего центра РК по ссылке<br>При использовании инструментария убедитесь<br>что ЭЦП, используемый вами соответствует ИИН<br>БИН участника оборота, от имени которого вы<br>совершаете действия. В процессе использования<br>вам понадобится только сертификат для подписи<br>с префиксами RSA для ИП и префиксом GOST для<br>ЮЛ. |

Чтобы войти в систему, нам необходимо авторизоваться с помощью ЭЦП. Выберите сертификат с префиксом RSA или GOST.

После выбора сертификата нужно ввести пароль к ЭЦП и нажать кнопку "Открыть", а затем "Подписать".

|                                                                                                    | <b>D</b>                                                                                                    | 2M3 atomoto a DIIC aucesonumo                                                                                                    |                                                                                                    |
|----------------------------------------------------------------------------------------------------|----------------------------------------------------------------------------------------------------|----------------------------------------------------------------------------------------------------|----------------------------------------------------------------------------------------------------|
|                                                                                                    | Подпись данных                                                                                                    |                                                                                                    |                                                                                                    |
| Об этом сервисе                                                                                                    | Тип хранилища:<br>Путь к уранилици:                                                                                                   | Персональный компьютер<br>//Isers/admin/Gonale_Dury/24/10/PSA256_P5226a29918c0aa6                                                                                 | олнительное ПО                                                                                                    |
|                                                                                                    | Введите пароль на хранилище ключе                                                                                                    | й:                                                                                                    |                                                                                                    |
| данный сервис создан как вспо<br>цанный сервис создан как вспо                                                                                                    |                                                                                                    | Открыть Отмона                                                                                                    | инструженных этого инструженных<br>идимо специализированное ПО «NCALayer» для<br>с ЭЦП пользователя. Скачать программу и                                                                                                    |
| з соответствии с пп.3) п. 57 Прави<br>прослеживаемости табачных изделий                                                                                                    | Выберите ключ для подписи:<br>RSA<@> <@>                                                                                              | -18.01.2022 (18:33) – 18.01.2023 (18:33)<@>f5226a29918c0a ▼                                                                                                    | кцию по ее использованию можно на сайте<br>нального удостоверяющего центра РК по                                                                                                    |
| Сервис должен быть использован<br>для подтверждения Актов приег<br>автоматическим выбытием кодов<br>товарной группе «Табачные издели<br>Использование сервиса не нест<br>характера | Данные выбранного ключа<br>Уникальное имя владельца:<br>Срок действия: 18.0<br>Серийный номер: 2490<br>Имя издателя:<br>Алгоритм: RSA | 1.2022 (18:33) - 18.01.2023 (18:33)<br>1662390194eb7adeef636517f993d134df12c                                                                                      | спользовании инструментария убедитесь, что<br>используемый вами соответствует ИИН/БИН<br>ика оборота, от имени которого вы совершаето<br>ия. В процессе использования вам понадобится<br>сертификат для подписи с префиксами RS/<br>и префиксом GOST для ЮЛ. |
| ларактора.<br>Подтверждение Актов приема<br>автоматическим выбытием кодо<br>предусмотрено для документов, с                                                                        |                                                                                                    | Подпирать Отмена                                                                                                    | сотрудников ЮЛ необходимо в составе<br>иката ЭЦП иметь «право подписи», т.е. правс<br>аовать этот сертификат ЭЦП как официальную                                                                                                    |
| марта 2022 года.<br>В результате автоматического в<br>маркировки в ИС МПТ ј                                                                                                    | шаго-<br>указать г<br>ыбытия кодов РК (ЭЦ<br>регистрируется розилиция                                                                 | о открытом диалоговом окле переходимо<br>туть к регистрационному свидетельству НУЦ<br>(П): сертификат подписи GOST_ (для<br>ских лиц) или BSA (ола индивидуаться) | чески значимую подпись от имени ЮЛ.                                                                                                    |

Откроется страница с перечнем всех Актов Приема-Передачи. На странице есть 5 столбцов: дата, тип документа, номер документа, текущий статус документа в ИС МПТ и статус возможности автовыбытия кодов.

| 0K22275 25 A 225400         |        |    |                                      |                 | Deuteur            |            |
|-----------------------------|--------|----|--------------------------------------|-----------------|--------------------|------------|
| лата 14                     | Тип    | ↑↓ | Номер                                | $\uparrow \lor$ | Гюиск:             | ∿ 1        |
| 11-12-2022 09:12:00         | Акт ПП |    | b12e1e19-3eb3-4d1b-9b56-a4824fff2ecf |                 | Ожидает подтвержде | ния 🔽      |
| Дата                        | Тип    |    | Номер                                |                 | Статус             |            |
| аписи с 1 до 1 из 1 записей |        |    |                                      |                 | Предыдущая         | 1 Следующа |
|                             |        |    |                                      |                 |                    |            |
|                             |        |    |                                      |                 |                    |            |
|                             |        |    |                                      |                 |                    |            |
|                             |        |    |                                      |                 |                    |            |
|                             |        |    |                                      |                 |                    |            |
|                             |        |    |                                      |                 |                    |            |
|                             |        |    |                                      |                 |                    |            |
|                             |        |    |                                      |                 |                    |            |
|                             |        |    |                                      |                 |                    |            |
|                             |        |    |                                      |                 |                    |            |

| 3mm                                                                       |                                |                                                                |                                                              |                               | -                                            | - |
|---------------------------------------------------------------------------|--------------------------------|----------------------------------------------------------------|--------------------------------------------------------------|-------------------------------|----------------------------------------------|---|
| Pressers (1) 5 several<br>Arm <sup>16</sup><br>11-12-3122 09-12-00<br>Arm | tu<br>Artii<br>Tu              | 5<br>1000                                                      | Hannag<br>10-2003-4415-8008-44024***200<br>Hannag            |                               | Prantice<br>Eterripe<br>Eterripe<br>Eterripe |   |
|                                                                           | Подп<br>"Авто<br>птичи<br>Пере | исать Акт Прием<br>выбытие" возмо:<br>ки в конце строк<br>дачи | а-Передачи метод<br>жно только при нал<br>и по указанному Ан | ом<br>пичии зеле<br>кту Прием | еной<br>Ia-                                  |   |
|                                                                           |                                |                                                                |                                                              |                               |                                              |   |

Выберите Акт Приема-Передачи, который нужно подписать и нажмите на него. В открывшемся окне вы увидите наименование товара, код маркировки и количество ед. внутри. Галочка автоматическое выбытие кодов из оборота стоит по умолчанию.

Чтобы подписать Акт Приема-Передачи, нужно нажать кнопку "Подписать", выбрать сертификат с префиксом RSA или GOST. Ввести к нему пароль, нажать кнопку "Открыть", а затем "Подписать".

|                  |                                                                     |                                                                                                    | in and the second second |
|------------------|---------------------------------------------------------------------|----------------------------------------------------------------------------------------------------|--------------------------|
| Показать 25      | <ul> <li>записей</li> <li>д.</li> <li>Просмотр документа</li> </ul> | Поиск:                                                                                                    | <b>№</b> №               |
| 11-10-202:<br>Да | Акт приёма-перед                                                    | ачи № 647cbed7-23ef-4057-999b-259541d154e0                                                                                                    |                          |
| Записи с 1 до    | Отправитель                                                         | Получатель                                                                                                    | Следующая                |
|                  | иин(бин:                                                            | иин/еин:                                                                                                    |                          |
|                  | at the same take the second of                                      | In an and the second second se |                          |
|                  | Тип реализации                                                      | Бумажный документ                                                                                                    |                          |
|                  | Простая реализация                                                  | Номер:                                                                                                    |                          |
|                  |                                                                     | Дата:                                                                                                    |                          |
|                  |                                                                     | Коды маркировки                                                                                                    |                          |
|                  | Наименование                                                        | Код маркировки Ед внутри                                                                                                    |                          |
|                  | LD CLUB compact autograph silver                                    | 04600439934349SZhiCrq 1<br>Итого единиц 1                                                                                                    |                          |
|                  |                                                                     |                                                                                                    |                          |
|                  | Автоматическое выбытие кодов из оборота                             |                                                                                                    |                          |

После успешного подписания Акта Приема-Передачи методом автовыбытия, статус подписания Акта Приема-Передачи сменится. Об этом будет свидетельствовать желтый квадрат с крестиком напротив Акта Приема-Передачи.

|                                              |        |    |                                      |    | 1000106-1716-1           | -        |
|----------------------------------------------|--------|----|--------------------------------------|----|--------------------------|----------|
| Показать 25 ≎ записей<br>Дата <sup>↑</sup> ↓ | Тип    | 1↓ | Номер                                | î↓ | Поиск:<br>Статус         | N N      |
| 11-12-2022 09:12:00                          | Ακτ ΠΠ |    | b12e1e19-3eb3-4d1b-9b56-a4824fff2ecf |    | Подписан получателем     | ×        |
| <b>Дата</b><br>Записи с 1 до 1 из 1 записей  | Тип    |    | Номер                                |    | Статус<br>Предыдущая 1 С | ледующая |
|                                              |        |    |                                      |    |                          |          |
|                                              |        |    |                                      |    |                          |          |

Все Акты Приема-Передачи имеющие в статусе "Автовыбытие невозможно" не могут быть выведены из оборота данным методом. После приема Акта Приема-Передачи данным методом, он также получает статус "Автовыбытие невозможно", так как товары находящиеся в этом Акте Приема-Передачи уже выбыли из оборота.

Чтобы проверить статус кода маркировки, нужно нажать на Акт ПП. Далее скопируйте код маркировки и перейдите в систему ИС МПТ.

| Дата Прости      | 1<br>1                                |                                            | AL                                        | 1↓    |
|------------------|---------------------------------------|--------------------------------------------|-------------------------------------------|-------|
| 2-2022           | гр документа                          |                                            | ^                                         |       |
| Дат              | Акт приёма-пере                       | дачи № b12e1e19-3eb3-4d1b-9b56-a4824fff2ec | of                                        |       |
| с 1 до 1         | Отправитель                           | Получатель                                 |                                           | Следу |
| ИИН              | БИН:                                  | иин\бин:                                   |                                           |       |
|                  | AT TIME CAREFORN AND CARPTERING       | 1814 MT 40340-1084 TO 9                    | AV- 1000000000000000000000000000000000000 |       |
|                  | Тип реализации                        | Бумажный до                                | окумент                                   |       |
|                  | Простая реализация                    | Номер:                                     |                                           |       |
|                  |                                       | Дата:                                      |                                           |       |
| _                |                                       | Коды маркировки                            |                                           |       |
| Наимен<br>LD CLU | нование<br>В compact autograph silver | Код маркировки<br>∯4600439934349/j!рЅоК    | Ед внутри<br>1                            |       |
|                  |                                       | Итого е                                    | единиц   1                                |       |
|                  |                                       |                                            | Автовыбытие не возможно                   |       |

Выберите вашу товарную группу и вставьте скопированный код в поисковую строку. Выберите раздел "Коды".

| $\otimes$ | об<br>ГЛАВНАЯ | Q PARDMARBAHAMSZZUCKI I | × | RU V | A | v |
|-----------|---------------|-------------------------|---|------|---|---|
|           |               | Искать в разделе        |   |      |   |   |
| ۵         |               | 🛞 Kagjie                | 7 |      |   |   |
| 0         |               | Hereit                  | 2 |      |   |   |
| E         |               | 🖻 Документы             | 7 |      |   |   |
|           |               | 🛇 Товары                | 7 |      |   |   |
| Ø         |               | О Профиль               | 2 |      |   |   |
| ø         |               |                         |   |      |   |   |
|           |               |                         |   |      |   |   |
|           |               |                         |   |      |   |   |
|           |               |                         |   |      |   |   |
|           |               |                         |   |      |   |   |
|           |               |                         |   |      |   |   |
|           |               |                         |   |      |   |   |
|           |               |                         |   |      |   |   |
|           |               |                         |   |      |   |   |
|           |               |                         |   |      |   |   |
|           |               |                         |   |      |   |   |
|           |               |                         |   |      |   |   |

На открывшейся странице, можно посмотреть, что статус кода маркировки "В обороте"

| 1991 - 1995 - 1995 - 1995 - 1995 - 1995 - 1995 - 1995 - 1995 - 1995 - 1995 - 1995 - 1995 - 1995 - 1995 - 1995 -<br>1995 - 1995 - 1995 - 1995 - 1995 - 1995 - 1995 - 1995 - 1995 - 1995 - 1995 - 1995 - 1995 - 1995 - 1995 - 1995 - | ВВ коды Q Поиск                                               |           |
|----------------------------------------------------------------------------------------------------|---------------------------------------------------------------|-----------|
|                                                                                                    | Коды > Код 04600439934349/j!pSoK                              |           |
|                                                                                                    | общая информация                                              | документы |
| 0                                                                                                    | Информация о коде маркировки                                  |           |
| E<br>()                                                                                                    | Код<br>04600439934349/jtpSoK<br>Статус<br>Статус<br>В обороте |           |
|                                                                                                    | Код                                                           |           |
|                                                                                                    | Эмитирован<br>11 декабря 2022 в 17:36:52 +02:00 UTC           |           |
|                                                                                                    | Нанесен<br>11 декабря 2022 в 17:44:02 +02:00 UTC              |           |
|                                                                                                    | Агрегирован                                                   |           |
|                                                                                                    |                                                               |           |
|                                                                                                    | участники оборота                                             |           |
|                                                                                                    | Производитель                                                 |           |

После успешного подписания Акта Приема-Передачи, статус кодов маркировки обновляется в течение 15 минут.

Далее статус меняется на "Выведен из оборота, продан".

| 0      | Коды > Код 04600439934349/j!pSoK                 |
|--------|--------------------------------------------------|
| S<br>S | общая информация                                 |
| 0      | Информация о коде маркировки                     |
| Ē      | Код<br>04600439934349/j!pSoK                     |
| Ø      | Статус<br>Выведен из оборота, продан             |
| 5      |                                                  |
|        | Код                                              |
|        | Эмитирован                                       |
|        | П декабря 2022 в 17:36:52 +02:00 ОТС             |
|        | Нанесен<br>11 декабря 2022 в 17:44:02 +02:00 UTC |
|        | Americana                                        |
|        |                                                  |
|        |                                                  |
|        | Участники оборота                                |

Подписав Акт Приема-Передачи в ИС МПТ, вы уже не сможете вывести товары из оборота при помощи сервиса "Автовыбытие".

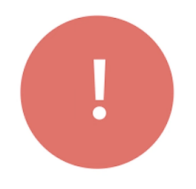

Все принятые Акты Приема-Передачи в сервисе автовыбытия синхронизируются моментально с ИС МПТ и получают статус "Подписан получателем". А коды маркировки товара получают статус "Выведен из оборота, продан"

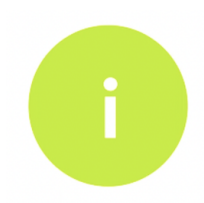

Подписав Акт Приема-Передачи в ИС МПТ, вы уже не сможете вывести товары из оборота при помощи сервиса "Автовыбытие"

Проверить статус Акта Приема-Передачи вы можете перейдя в раздел "Документы"

| $\otimes$ | на коды                                    | Q Поиск                                                                 |           |
|-----------|--------------------------------------------|-------------------------------------------------------------------------|-----------|
| ~         | Коды 🔸 <b>Код 046</b>                      | 500439934349/j!pSoK                                                     |           |
|           |                                            | общая информация                                                        | документы |
| 0         | Инфор                                      | мация о коде маркировки                                                 |           |
| E<br>Q    |                                            | Код<br>04600439934349/ј!рЅоК<br>Статус<br>Эт Выведен из оборота, продан |           |
|           | Код<br>Эмитирован<br>11 декабря<br>Нанесен | н<br>я 2022 в 17:36:52 +02:00 UTC                                       |           |
|           | 11 декабря<br>Агрегирован<br>—             | я <b>2022 в 17:44:02</b> +02:00 UTC<br>н                                |           |

## Перейдите во вкладку "Входящие"

| С Регистрационный номер Дата загрузки<br>документа Наименование документа Отпра     | витель Получатель Статус обработки |
|-------------------------------------------------------------------------------------|------------------------------------|
| E                                                                                   |                                    |
| Вадобос 11.12.2022 № Акт приема-передачи товаров                                    | 🕄 Обработан успешно                |
| <ul> <li>ff2ecf</li> <li>11.12.2022</li> <li>Акт приема-передачи товаров</li> </ul> | 🔁 Обработан успешно                |
| < Преды                                                                             | дущая Следующая >                  |

Как видим, Акт Приема-Передачи после принятия его в сервисе Автовыбытия в ИС МПТ получил статус "Подписан получателем"

| $\otimes$   | на документы Q. Полок. Ru V A                              |                 |                             |                                          |            |                   | ru y A               |
|-------------|------------------------------------------------------------|-----------------|-----------------------------|------------------------------------------|------------|-------------------|----------------------|
| a           | Документы Чеки Черновики Исходящие Входящие Экспорт Импорт |                 |                             |                                          |            |                   | 🖛 Фильтр             |
| C<br>E<br>Ø |                                                            | Номер документа | Тип документа               | Отправитель                              | Дата       | Дата<br>получения | Статус               |
|             | ÷                                                          | 9369e8          | Акт приема-передачи товаров | 41 (1940) (1940) (1940) (1940) (1944)    | 12.12.2022 | 12.12.2022        | Аннулирован          |
|             | ŧ                                                          | e2bcdc          | Акт приема-передачи товаров | 41 1 1 4 4 1 4 4 4 1 4 1 4 4 1 4 4 4 4   | 14.12.2022 | 14.12.2022        | Запрошено уточнение  |
| ¢           | ŧ                                                          | 8d050c          | Акт приема-передачи товаров | 41 (PALWARD) (34, 540 (34, PALWARD) (344 | 11.12.2022 | 11.12.2022        | Аннулирован          |
|             |                                                            | ff2ecf          | Акт приема-передачи товаров | 10 10 10 10 10 10 10 10 10 10 10 10 10 1 | 11.12.2022 | 11.12.2022        | Подписан получателем |
|             |                                                            |                 |                             |                                          |            |                   |                      |
|             |                                                            |                 |                             |                                          |            |                   |                      |
|             |                                                            |                 |                             |                                          |            |                   |                      |
|             |                                                            |                 |                             |                                          |            |                   |                      |